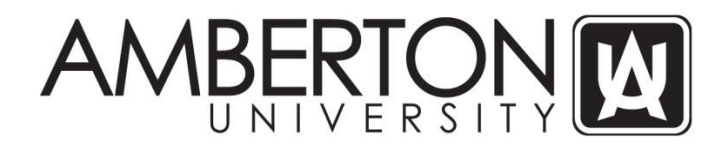

#### Instructions on Accessing CampusWeb Portal and Online Registration

 Open your web browser and enter the following URL in the web address bar and press ENTER to load the site: <u>https://sis.amberton.edu/campusweb/web\_php?web=LOGIN</u>

| Home Help          | Со                     | tact                                                                                                    |
|--------------------|------------------------|----------------------------------------------------------------------------------------------------|
|                    |                        | You may access the CampusWEB System by entering your Login D and Personal Identification Number (PN). When finished, click the Login button.<br>If you have forgotten your PN, then <b>enter your Login</b> D and click the Show Mart Sutton. |
|                    |                        | Login ID         PIN         Logint Show Hint         If you have forgotten your PIN, click the following button and it will be emailed to you: Email PIN         Click base If you forgot your user ID.                                      |
| Amberton Univ      | iversit                | / CampusWEB                                                                                                    |
| Powered by Collegi | gix <sup>®</sup> . Coj | yright <u>1998-2018</u> by Aptron <sup>®</sup> Corporation. All rights reserved.                                                                                                    |
|                    |                        |                                                                                                    |

- 2. Enter your 'Login ID'; this is the same as your current Student Portal and email username
  - a. Example John Smith, 123-45-6789
  - b. Login ID JSmith789
- 3. Enter your 'PIN'. The system is case sensitive and the first 2 characters of the temporary PIN are capitalized.
  - a. If this is your first time to access this portal, your temporary PIN is the following:
    - i. First initial of first name + first 4 letters of last name + \* (an asterisk) + last 3 of SSN
       1. Adam Smith ASmit\*678
  - b. The system will require you to change the PIN when you first access the CampusWeb Portal
  - c. Keep this PIN secure and do not share it with anyone. If your account becomes compromised, please change your PIN and contact the University.
- 4. Once logged in, you will see the following screen. Click on the blue 'Student' button.

| AmberWEB Help Messages Contact Sign Out                                                                   |                |
|----------------------------------------------------------------------------------------------------|----------------|
| AMBERTON M                                                                                                |                |
|                                                                                                    |                |
| Welcome Gloria Eastwood<br>Amberton University Self Service Portal                                        |                |
|                                                                                                    |                |
|                                                                                                    |                |
|                                                                                                    |                |
| Student                                                                                                   | My Profile     |
|                                                                                                    |                |
| Amberton University CampusWEB                                                                             |                |
| Powered by Collegix <sup>®</sup> . Copyright <u>1998-2018</u> by Aptron <sup>®</sup> Corporation. All rig | ghts reserved. |
|                                                                                                    |                |
|                                                                                                    |                |
|                                                                                                    |                |
|                                                                                                    |                |
|                                                                                                    |                |

- 5. After clicking the 'Student' button, you will see the following screen. On the left hand side of the screen is a menu of available options. You will see 'My Schedule' and 'My Registration'
  - a. 'My Schedule' allows you to view your current enrollment and enrollment in the upcoming session once it has been entered/processed.
  - b. 'My Registration' allows you to enroll in the upcoming session once the registration period has been opened by the University.

| AmberWEB Student M                        | y Profile Help Messages Contact Sign Out                                                                                                    |
|-------------------------------------------|----------------------------------------------------------------------------------------------------|
| Student<br>My Schedule<br>My Registration | AMBERTON                                                                                                    |
|                                           | Welcome Gloria Eastwood<br>Amberton University Self Service Portal<br>Student                                                                                                    |
|                                           | Welcome to the Amberton University Student Information System. This is a restricted area. This site contains information about you and your activities that you probably want to keep confidential. Please make sure you exit out of your browser before leaving your workstation unattended. Click on any menu item to access the desired information.<br>Remember to register for classes |
|                                           | Amberton University CampusWEB Powered by Collegit <sup>®</sup> , Copyright <u>1998-2018</u> by Aptron <sup>®</sup> Corporation. All rights reserved.                                                                                                    |

### **Online Registration Instructions**

Once the University opens the registration period for the session, you can enroll online through the CampusWeb Portal. Enrollment will be limited to courses that apply towards your degree and that you have not previously completed at the University.

During the registration process, you will select a payment method for this enrollment. If you select 'Payment in Full', you will need to make payment by either the Online Payment link in the current Student Portal or by

sending in your payment. The deadline to make this payment is 2 days prior to the first day of the session or your enrollment will be cancelled. If you select a deferred payment method, your enrollment will be finalized. You will still be required to submit any company tuition assistance documents or financial aid worksheets/documents.

 To begin the enrollment process, click on the 'My Registration' link and you will be taken to the following Student Enrollment Agreement Screen. After reading the entire agreement, you will be required to click the 'I Agree/Register' button to proceed. Once you agree, then you will be taken to the registration system where you can select your courses and payment method.

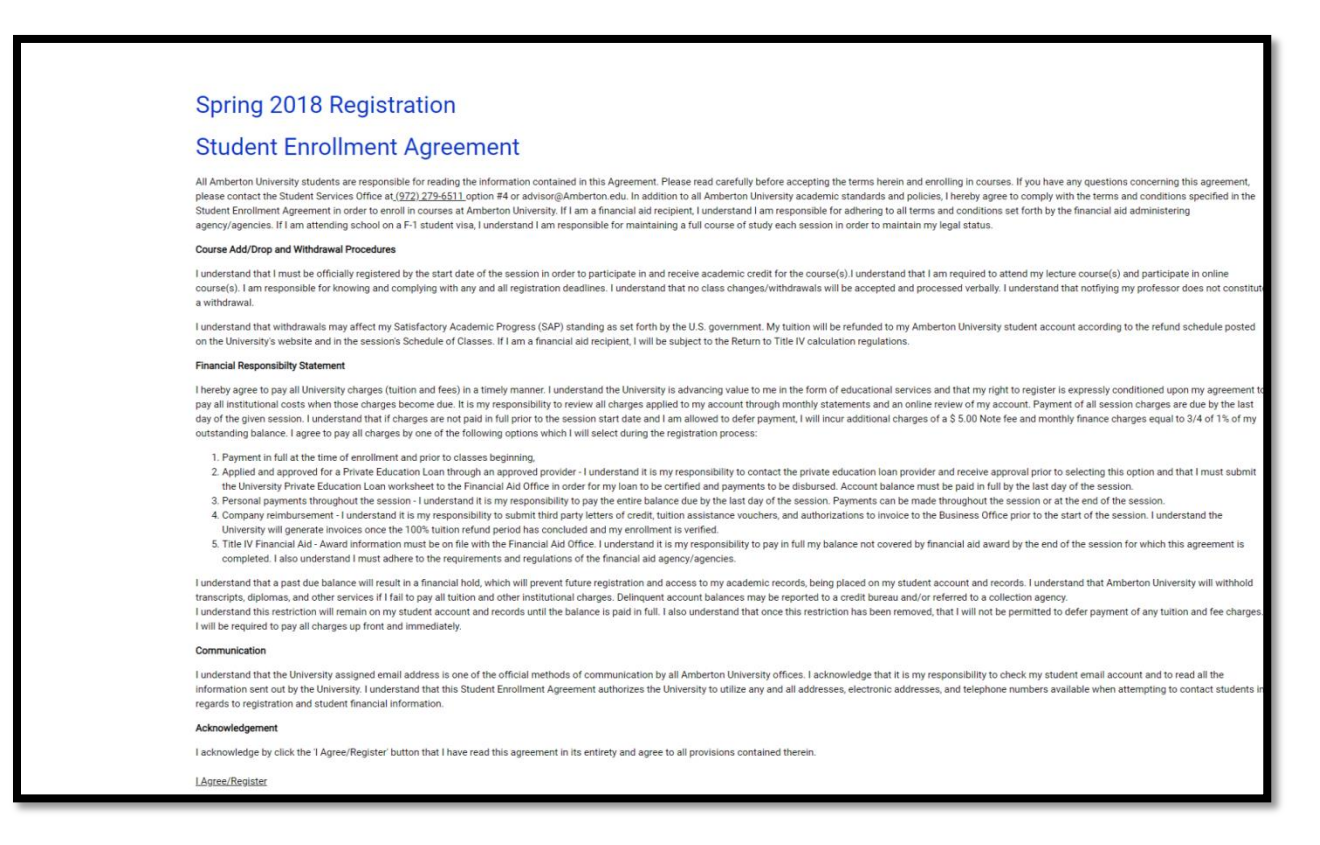

- 2. The system will allow you to enroll in courses being offered at your current education level (undergraduate or graduate) and that are related to your degree choice of record. The system will not permit enrollment in a course that you have received a grade of A or B, or have transferred into the University. If you have withdrawn from and course or received a grade of C or below, the system will allow you to enroll and repeat the course.
- 3. There are two methods for enrolling in a course. These steps can be repeated for each course you would like to enroll in. *You will be limited to 4 Undergraduate courses or 3 Graduate courses. Course loads above these limits require approval by Academic Services and must be requested in writing*.
  - a. If you know the course and section number you can enter that information and click the 'Add' button.
  - b. If you are not sure about the course information, in the lower box you can select the Department (Business, Counseling, Management, etc.) and then click the 'Search' button. A list of courses that meet the Department requirement will be displayed on the screen. You will be able to click the 'Add' button to enroll in one of the courses.

| AmberWEB Student                          | My Profile Help Messages Contact Sign Out                                                                                                    |
|-------------------------------------------|----------------------------------------------------------------------------------------------------|
| Student<br>My Schedule<br>My Registration | Write       nep       wessages       curract       engricut         Write       2019         This is your current registration       Use the Drop, Add & Remove buttons to make any changes.         No current registration       If you know the class you want to add, enter it here and click 'Add'.         Department       Course Number         Add         To search for a class to add, enter part or all of the search information and click 'Search'.         Department       Economics (ECO)         Day       Choose Day •         Search |
|                                           | Amberton University CampusWEB         Powered by Collegix <sup>®</sup> , Copyright <u>1998-2018</u> by Aptron <sup>®</sup> Corporation. All rights reserved.                                                                                                    |

4. After clicking the 'Add' button for your course, you will be taken to the following screen where you can either 'Submit' your registration or enroll in additional courses.

| AmberWEB Student                          | My Profile Help Messages Contact Sign Out                                                                              |  |  |  |  |  |  |  |  |
|-------------------------------------------|----------------------------------------------------------------------------------------------------|--|--|--|--|--|--|--|--|
| Student<br>My Schedule<br>My Registration | Winter 2019<br>Remember to submit your registration to have the changes take effect!                                   |  |  |  |  |  |  |  |  |
|                                           | This is your current registration. Use the Drop, Add & Remove buttons to make any changes.                             |  |  |  |  |  |  |  |  |
|                                           | ACC 2111 E1 PRINCIPLES OF ACCT I Online Courses 3.0 Online Add nerding Dress                                           |  |  |  |  |  |  |  |  |
|                                           | Total Credits: 3.0                                                                                                    |  |  |  |  |  |  |  |  |
|                                           | Click on the Submit button to post this registration.                                                                  |  |  |  |  |  |  |  |  |
|                                           | Department Choose Department •                                                                                         |  |  |  |  |  |  |  |  |
|                                           | Course Number                                                                                                    |  |  |  |  |  |  |  |  |
|                                           | Section                                                                                                    |  |  |  |  |  |  |  |  |
|                                           | Mode Normal                                                                                                    |  |  |  |  |  |  |  |  |
|                                           | Add                                                                                                    |  |  |  |  |  |  |  |  |
|                                           | To search for a class to add, enter part or all of the search information and click 'Search'.                          |  |  |  |  |  |  |  |  |
|                                           | Department Choose Department •                                                                                         |  |  |  |  |  |  |  |  |
|                                           | Day Choose Day •                                                                                                    |  |  |  |  |  |  |  |  |
|                                           | Search                                                                                                    |  |  |  |  |  |  |  |  |
|                                           |                                                                                                    |  |  |  |  |  |  |  |  |
|                                           |                                                                                                    |  |  |  |  |  |  |  |  |
|                                           | Amherton University CampusWEB                                                                                          |  |  |  |  |  |  |  |  |
|                                           |                                                                                                    |  |  |  |  |  |  |  |  |
|                                           | Powered by Collegix <sup>®</sup> . Copyright <u>1998-2018</u> by Aptron <sup>®</sup> Corporation. All rights reserved. |  |  |  |  |  |  |  |  |
|                                           |                                                                                                    |  |  |  |  |  |  |  |  |
|                                           |                                                                                                    |  |  |  |  |  |  |  |  |
|                                           |                                                                                                    |  |  |  |  |  |  |  |  |
|                                           |                                                                                                    |  |  |  |  |  |  |  |  |
|                                           |                                                                                                    |  |  |  |  |  |  |  |  |
|                                           |                                                                                                    |  |  |  |  |  |  |  |  |

- a. If you want to enroll in additional course(s), follow the same steps from when you selected your first course. You can use the panels on this screen to enroll in additional course(s).
- b. To submit your enrollment for processing, press the 'Submit' button.
- 5. After selecting courses and submitting for processing, you are required to select financial options for your registration. Depending on your status with the University, the following options may be available:
  - i. Payment in Full
  - ii. Private Education loan (Sallie Mae or Discover Card)
  - iii. Personal Payments
  - iv. Company Reimbursement
  - v. Title IV Financial Aid (Pell Grant)

| AmberWEB Student       | My Profile Help Messages Contact Sign Out                                                                                                    |  |  |  |  |  |  |  |  |  |  |
|------------------------|----------------------------------------------------------------------------------------------------|--|--|--|--|--|--|--|--|--|--|
| Student<br>My Schedule | Student Payment Selection                                                                                                    |  |  |  |  |  |  |  |  |  |  |
| My Registration        | Before you can submit your registration, please select one of the following payment methods.         1. PAYMENT IN FULL: payment of all tuition and fees must be received at least two (2) days before the first day of the session.         If payment in full is not received by the deadline, your registration will be cancelled and removed from the system.         2. PRIVATE EDUCATION LOAN: Approval from private education loan lender must have been received by student. Once loan is certified by the luniversity, a distribution date will be established for the current session.         3. PERSONAL PAYMENTS: Payments will be made during the session and student's account will be pial in full by the end of the session     |  |  |  |  |  |  |  |  |  |  |
|                        | for which this agreement is completed. 4. COMPANY REIMBURSEMENT: Student is responsible for timely payment of account whether or not tuition assistance is received. Written verification, indicating approval, is required by the University. 5. FEDERAL FINANCIAL AID (PELL GRANT): Award information must be on file with the Financial Aid Office. Any balance not covered by financial aid award must be paid in full by the end of the session for which this agreement is completed. A \$5.00 processing fee will be charged when option 2-5 is selected. A finance charge of 3/4 of 1% will be calculated on all unpaid balances as of the last business day of each month once all payments and charges have been posted for the month. |  |  |  |  |  |  |  |  |  |  |
|                        | If the payment options are not listed in the drop-down list below, your account has been restricted from deferring payment.<br>If you have questions concerning this restriction, please contact the Business Office at ( <u>972</u> ) <u>279-6511</u> ext. 140.<br>I will use the following payment method and accept full financial responsibility: Personal Payments •                                                                                                    |  |  |  |  |  |  |  |  |  |  |
|                        | Submit                                                                                                    |  |  |  |  |  |  |  |  |  |  |
|                        |                                                                                                    |  |  |  |  |  |  |  |  |  |  |

- a. If you selected Payment in Full, payment is due at least 2 days prior to the session start date. If not received, your registration will be cancelled. Payment can be mailed, faxed, submitted in person or submitted online through the Online Payment link in Student Portal.
- b. If you selected one of the other payment options, your enrollment has been finalized. You will still need to submit any tuition assistance paperwork or financial aid forms/papers.
- 6. Once you select your Payment Option from the drop down box, click the 'Submit' button. This will submit your registration for processing. You will receive an email confirming your registration request was received and has been processed.
- 7. You can review your schedule under the 'My Schedule' menu option on the left side of the screen.
  - a. If you registration is showing 'Pending', you need to go back and click the 'Submit' button.

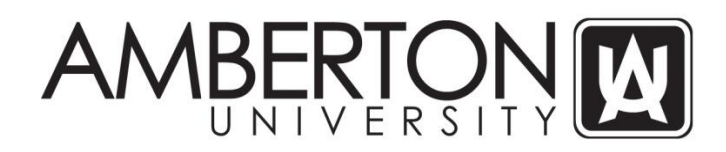

#### **Steps to Change Schedule or Classes**

During the registration period, course withdrawals can be processed through the CampusWeb registration portal. However, complete withdrawals cannot be submitted online. If you will be withdrawing from all courses, you will need to submit a written request to withdraw from all courses (Request for Change of Schedule form available on University website) and contact a Student Advisor if you are receiving any form of financial aid.

Any course withdrawals after the registration period for a session must be submitted in writing to the University using the Request for Change of Schedule form located on the University's website.

 Open your web browser and enter the following URL in the web address bar and press ENTER to load the site: <u>https://sis.amberton.edu/campusweb/web.php?web=LOGIN</u>

| Home Help Contact                                                                                                    |
|----------------------------------------------------------------------------------------------------|
|                                                                                                    |
| You may access the CampusWEB System by entering your Login ID and Personal Identification Number (PIN). When finished, click the Login button.                                      |
| If you have forgotten your PIN, then enter your Login Id and click the Show Hint button.                                                                                            |
| Login ID<br>FN<br>Logint Show Hint<br>If you have forgotten your FIN, click the following button and it will be emailed to you: Email FIN<br>Click here if you forgot your user ID. |
| Amberton University CampusWEB                                                                                                    |
| Powered by Collegix <sup>®</sup> , Copyright <u>1998-2018</u> by Aptron <sup>®</sup> Corporation. All rights reserved.                                                              |
|                                                                                                    |

- 2. Enter your 'Login ID'; this is the same as your current Student Portal and email username
- 3. Enter your 'PIN'; this was emailed to your my.Amberton.edu email account.
  - a. The system will require you to change the PIN when you first access the CampusWeb Portal
- 4. Once logged in, you will see the following screen. Click on the blue 'Student' button.

| AmberWEB Help Messages Contact Sign Out                                                                   |                |
|----------------------------------------------------------------------------------------------------|----------------|
| AMBERTON M                                                                                                |                |
|                                                                                                    |                |
| Welcome Gloria Eastwood<br>Amberton University Self Service Portal                                        |                |
|                                                                                                    |                |
|                                                                                                    |                |
|                                                                                                    |                |
| Student                                                                                                   | My Profile     |
|                                                                                                    |                |
| Amberton University CampusWEB                                                                             |                |
| Powered by Collegix <sup>®</sup> . Copyright <u>1998-2018</u> by Aptron <sup>®</sup> Corporation. All rig | ghts reserved. |
|                                                                                                    |                |
|                                                                                                    |                |
|                                                                                                    |                |
|                                                                                                    |                |
|                                                                                                    |                |

- 5. After clicking the 'Student' button, you will see the following screen. On the left hand side of the screen is a menu of available options. You will see 'My Schedule' and 'My Registration'
  - a. 'My Schedule' allows you to view your current enrollment and enrollment in the upcoming session once it has been entered/processed.
  - b. 'My Registration' allows you to enroll and/or change courses in the upcoming session once the registration period has been opened by the University.

| AmberWEB Student M                        | y Profile Help Messages Contact Sign Out                                                                                                    |
|-------------------------------------------|----------------------------------------------------------------------------------------------------|
| Student<br>My Schedule<br>My Registration |                                                                                                    |
|                                           | Welcome Gloria Eastwood<br>Amberton University Self Service Portal<br>Student                                                                                                    |
|                                           |                                                                                                    |
|                                           | Welcome to the Amberton University Student Information System. This is a restricted area. This site contains information about you and your activities that you probably want to keep confidential. Please make sure you exit out of your browser before leaving your workstation unattended. Click on any menu item to access the desired information.<br>Remember to register for classes |
|                                           | Amberton University CampusWEB                                                                                                    |
|                                           | Powered by Collegiv <sup>®</sup> , Copyright <u>1998-2018</u> by Aptron <sup>®</sup> Corporation. All rights reserved.                                                                                                    |

6. Click on the 'My Registration' link and accept the Enrollment Agreement. After acceptance, you will see a screen that lists your current enrollment and registration options.

| AmberWEB                                  | Student | My Profile                                         | Help                                                                                                    | Messages                                      | Contact              | Sign Out                   |            |             |               |       |
|-------------------------------------------|---------|----------------------------------------------------|----------------------------------------------------------------------------------------------------|-----------------------------------------------|----------------------|----------------------------|------------|-------------|---------------|-------|
| Student<br>My Schedule<br>My Registration |         | Winter 2019<br>Remember t                          | o subm                                                                                                    | nit your registrat                            | ion to have the cl   | anges take effe            | ctl        |             |               |       |
|                                           |         | This is your                                       | current                                                                                                    | registration. Us                              | e the Drop, Add 8    | Remove buttor              | s to make  | any change  | S. Status Ct  | 00002 |
|                                           |         | ACC                                                | 2111                                                                                                    | E1 PRINC                                      | IPLES OF ACCT I      | Online Courses             | 3.0        | Online      | Add pending r | inge? |
|                                           |         | Total Credits                                      | : 3.0                                                                                                    |                                               |                      |                            | 510        |             |               | -1    |
|                                           |         | Click on the<br>Submit                             | Click on the Submit' button to post this registration. Submit If you know the class you want to add, enter it here and click 'Add. |                                               |                      |                            |            |             |               |       |
|                                           |         | Departme                                           | nt Ch                                                                                                    | noose Departm                                 | ent                  | •                          |            |             |               |       |
|                                           |         | Course Num                                         | nber                                                                                                    |                                               |                      |                            |            |             |               |       |
|                                           |         | Section                                            |                                                                                                    |                                               |                      |                            |            |             |               |       |
|                                           |         | Mode                                               | No                                                                                                    | rmal                                          |                      |                            |            |             |               |       |
|                                           |         | Add<br>To search fo<br>Department<br>Day<br>Search | r a clas<br>Choos<br>Choos                                                                                                    | is to add, enter<br>be Department<br>be Day • | part or all of the s | earch informati            | on and cli | ck Search'. |               |       |
|                                           |         | Ambertor                                           | n Univ                                                                                                    | ersity camp                                   | DUSWEB               |                            |            |             |               |       |
|                                           |         | Powered by                                         | Collegio                                                                                                    | x <sup>®</sup> . Copyright <u>1</u>           | 998-2018 by Aptr     | n <sup>®</sup> Corporation | All right  | s reserved. |               |       |
|                                           |         |                                                    |                                                                                                    |                                               |                      |                            |            |             |               |       |

- 7. To add a course to your existing schedule, please follow the above Registration instructions.
- 8. To withdraw from a course, click the 'Drop' button. Once you have selected all the courses to be withdrawn from, **click the 'Submit' button to confirm withdrawal**.
  - A complete withdrawal cannot be processed through this system. If you need to withdraw from all your courses, please contact a Student Advisor (<u>Advisor@Amberton.edu</u> or 972/279-6511 option #4)
- 9. Schedule changes will be reflected under the 'My Schedule' link after submission.

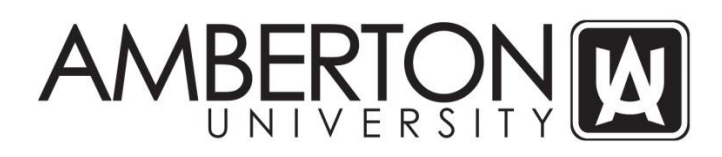

# **FAQs**

# 1. The course I want to enroll in is not appearing when I search for courses?

- **a.** If a course is not appearing in the search results, it is either:
  - i. Not being offered
  - ii. Closed to additional enrollments
  - iii. Not a course for your current degree plan

## 2. When I log into the CampusWeb portal, it does not allow me to register?

- **a.** The registration link is only available during the registration period.
- **b.** If you have an academic or financial hold on your account, you will not be able to access the registration link. You will need to contact Student Services at (972) 279-6511 option # 4 or Advisor@Amberton.edu

### 3. I need to make a payment, but there is not a link.

- a. Payments can be made by:
  - i. Submitting an online payment through the 'Online Payments' link in the Student Portal
  - ii. Submitting the Credit Card Payment Request form, available on University website by emailing (BusOffice@Amberton.edu), faxing (972/279-9773) or delivering in person in the Garland or Frisco Student Services Office.
  - iii. Checks or money orders can be mailed (13601 LBJ Fwy, Garland, TX 75041) or delivered in person in the Garland or Frisco Student Services Office.
  - iv. Cash payments can be made in person in the Garland or Frisco Student Services Office.

### 4. How do I know the total due for my registration?

- **a.** The total due is based on the following tuition and fee rates:
  - i. Tuition \$ 900.00 per enrolled course
  - \$ 10.00 each session ii. Program Fee
  - iii. Technology Fee \$ 25.00 each session
  - iv. Deferral Fee \$ 5.00 if payment deferred
  - v. Non-Citizen Fee \$ 25.00 if non-U.S. Citizen
  - **vi.** Lab Fee \$ see Schedule of Classes for rate

### 5. I don't know what my username is, where can I get it?

a. Your username is the same as your username for the Student Portal and your email account name (ex: AJones123)

# 6. I forgot my PIN number, where can I get it?

a. Enter your Login ID and click on the 'Email PIN' button. The system will send you an email concerning your PIN.

## 7. I want to change my degree program and I don't see an option to change?

a. You will need to speak with a Student Advisor if you want to change your degree program choice. They can be reached at (972) 279-6511 option # 4 or Advisor@Amberton.edu

### 8. I need to withdraw from all my courses.

- **a.** You cannot withdraw from all courses through the online system. You will need to contact a Student Advisor and submit a written request to withdraw from all your courses. If you are on Financial Aid, you will need to speak with the Financial Aid Department.
- 9. I am completing my undergraduate degree program this session and the system will not allow me to enroll in graduate courses.
  - a. Since you are currently classified as an undergraduate student, the system will not permit online enrollment for your first session as a graduate student. You are required to submit paper enrollment forms and request enrollment in graduate courses based on your impending graduation.